## For students: How to grant access to an authorized user

| https://myauth. <b>sandiego.edu</b> /cas-web/login?service=https% | A%2F%2Fmy.sandiego.edu%2Fc%2Fpor                  | al%2Flogir ⊽ C 🛛 🚷 ▼ Google       | 오 ☆ 自                | <b>↓</b> ♠ =    |
|-------------------------------------------------------------------|---------------------------------------------------|-----------------------------------|----------------------|-----------------|
| Visited 👻 🗌 Getting Started 🛛 🚞 Cheat Sheets 👻 🚞 Finance          | 👻 🛅 Tools 👻 🚞 USD Links 👻 🚞                       | JSD Logins 👻 🚞 Work Useful Info 👻 | A Practical Guide Pa | rallel Universe |
| GanDiege Privey Policy How to dearyour Cache                      | cy of San Diego»<br>Contractions<br>Deepo Mobile: | <section-header></section-header> |                      |                 |

1. Login to my.sandiego.edu with your username and password.

2. Click on the FERPA page under the Torero Hub tab

|                                                                                      | the A my candiago adu twoh the                                                                                                    |                                                                                                    |                                                                                                   |                                                                                                    |                                                                           |                                                                           |                                                                            |                                                        |
|--------------------------------------------------------------------------------------|----------------------------------------------------------------------------------------------------|----------------------------------------------------------------------------------------------------|---------------------------------------------------------------------------------------------------|----------------------------------------------------------------------------------------------------|---------------------------------------------------------------------------|---------------------------------------------------------------------------|----------------------------------------------------------------------------|--------------------------------------------------------|
|                                                                                      | ing and ego.edu/web/in                                                                                                    | ome-community/ferpa                                                                                      |                                                                                                   |                                                                                                    |                                                                           |                                                                           |                                                                            | C Reader                                               |
| University                                                                           | Facebook Twitter Wikipedia<br>/ of San Diego®<br>orero Life<br>Academics My Financial Aid                                            | Yahoo News V Pop                                                                                         | pular *                                                                                           | FERPA My Gada                                                                                        | ets Library                                                               | Welcome Rommel I R                                                        | ico 🏫 Home   📼 1                                                           | forero Mail   🔒 Sign Ot                                |
| welcome wy.                                                                          | ncauernics my rinanciai Aiu                                                                                                    | My Student Account                                                                                       | My Iorero Services                                                                                | PENPA My Gaugi                                                                                       | ets Libiary                                                               | Law Library                                                               |                                                                            |                                                        |
| t                                                                                    |                                                                                                    |                                                                                                    |                                                                                                   |                                                                                                    |                                                                           |                                                                           |                                                                            |                                                        |
| I Iniversit                                                                          | tv. San Diego                                                                                                    |                                                                                                    |                                                                                                   |                                                                                                    |                                                                           |                                                                           |                                                                            |                                                        |
| Win-Conversion                                                                       | .y g San Diego                                                                                                    |                                                                                                    |                                                                                                   |                                                                                                    |                                                                           |                                                                           |                                                                            |                                                        |
|                                                                                      |                                                                                                    |                                                                                                    |                                                                                                   |                                                                                                    |                                                                           |                                                                           |                                                                            |                                                        |
| Logout                                                                               |                                                                                                    |                                                                                                    |                                                                                                   |                                                                                                    |                                                                           |                                                                           |                                                                            |                                                        |
| MyUSDStudent Po                                                                      | ortal and FERPA Authori                                                                                                    | zation                                                                                                   |                                                                                                   |                                                                                                    |                                                                           |                                                                           |                                                                            |                                                        |
| This Website uses<br>in signed paper do<br>electronic agreeme<br>send, receive, reco | electronic commerce technolog<br>cuments. If you choose to use<br>ent constitutes your signature a<br>ognize, accept, and be bound b | y to make it easier for<br>this Website, then you<br>and approval to enter in<br>y, and otherwise use el | you to apply for and c<br>affirmatively consent<br>ito and be bound by s<br>ectronic records gene | contract for FERPA auth<br>that whenever you agr<br>uch agreements and co<br>rated by your use of th | orization and oth<br>ee to any contra<br>intracts. Your us<br>is Website. | her related goods and<br>cts or agreements pre-<br>e of this Website mean | services without requi<br>sented to you on this<br>is you affirmatively co | ring you to mail<br>Website, your<br>insent to create, |
| At any time, you n                                                                   | nay update your personal infor                                                                                                    | mation on this Website,                                                                                  | including the informa                                                                             | tion needed to contact                                                                               | you electronical                                                          | ly, by phone, or by pos                                                   | stal mail.                                                                 |                                                        |
| IF YOU DO NOT                                                                        | AGREE TO THE TERMS STAT                                                                                                    | ED OR REFERENCED                                                                                         | ON THIS PAGE, YOU                                                                                 | MAY NOT USE THIS                                                                                     | WEBSITE TO E                                                              | LECTRONICALLY SU                                                          | MIT THIS FORM.                                                             |                                                        |
| Instead of using th<br>San Diego, CA 921                                             | is Website, you may apply for<br>10 or by going to the One Stor                                                                      | and contract for FERPA<br>o Student Center, Unive                                                        | authorization by obta<br>rsity Center 126, or b                                                   | ining the required form<br>y downloading this form                                                   | is on paper by w<br>m and submitting                                      | riting to Registrar, Uni-<br>g it to one of these pla                     | versity of San Diego,<br>ces.                                              | 5998 Alcalá Park,                                      |
| Even after you beg<br>However, any elect<br>University of San I                      | in using this Website, you may<br>tronic contracts and agreement<br>Diego, 5998 Alcalá Park, San D                                   | at any time withdraw<br>s you made on this We<br>iego, CA 92110.                                         | your consent to contir<br>bsite prior to your wit                                                 | ue using this electronic<br>hdrawal will remain leg                                                  | c commerce tech<br>ally binding. To v                                     | nology, electronic reco<br>withdraw your consent                          | ords and electronic sig<br>, send a request in wr                          | natures.<br>iting to Registrar,                        |
| The minimum requ                                                                     | irements to use this Website a                                                                                                    | re any computer capab                                                                                    | le of connecting to the                                                                           | e Internet with web bro                                                                              | wser software.                                                            |                                                                           |                                                                            |                                                        |
| By adding an author<br>records with that a                                           | orized user, you are granting th<br>authorized user.                                                                                 | nat person access to the                                                                                 | e types of educational                                                                            | records you have mark                                                                                | ked below as wel                                                          | I as permission for US                                                    | D officials to discuss t                                                   | hose educational                                       |
| Expand an au                                                                         | thorized user to define relation                                                                                                    | ship type, begin and er                                                                                  | nd dates, and authoriz                                                                            | ations.                                                                                              |                                                                           |                                                                           |                                                                            |                                                        |
| ✓ The authorized us                                                                  | er delete was successful.                                                                                                    |                                                                                                    |                                                                                                   |                                                                                                    |                                                                           |                                                                           |                                                                            |                                                        |
| Nour authorized us                                                                   | ser list is empty.                                                                                                    |                                                                                                    |                                                                                                   |                                                                                                    |                                                                           |                                                                           |                                                                            |                                                        |
|                                                                                      |                                                                                                    |                                                                                                    |                                                                                                   |                                                                                                    |                                                                           |                                                                           |                                                                            |                                                        |
| •                                                                                    |                                                                                                    |                                                                                                    |                                                                                                   |                                                                                                    |                                                                           |                                                                           |                                                                            |                                                        |
| H Add Authoriz                                                                       | ed User                                                                                                    |                                                                                                    |                                                                                                   |                                                                                                    |                                                                           |                                                                           |                                                                            |                                                        |
|                                                                                      |                                                                                                    |                                                                                                    |                                                                                                   |                                                                                                    |                                                                           |                                                                           |                                                                            |                                                        |

- 3. Click on Add Authorized User
- 4. Enter First Name, Last Name and Valid Email Address. Click on "Add

🗳 Add Authorized User

Authorized User".

| dd an Authorized Use<br>Add a new Authorized Use | <b>r</b><br>er using the form below. Th | en edit their profile and | d authorization settings | to enable appropriate ac |
|--------------------------------------------------|-----------------------------------------|---------------------------|--------------------------|--------------------------|
| - indicates a required fiel                      | ld.                                     |                           |                          |                          |
| irst Name*                                       | Efren                                   |                           |                          |                          |
| ast Name <b>*</b>                                | Rico                                    |                           |                          |                          |
| -mail Address*                                   | rommelti@gmail.com                      |                           |                          |                          |
| erify E-mail Address*                            | rommeltj@gmail.com                      |                           |                          |                          |
| Add Authorized User                              |                                         |                           |                          |                          |

5. Click on "Expand" next to Authorized User's Name. Note: The "locked" icon indicated that the Profile and Authorizations have not been completed.

▼ Expand This is a test rommeltj@gmail.com 0 pages 🚔

6. There are four tabs Profile, Authorization, History, Communication

| Profile Authorization History Communication | Profile | Authorization | History | Communication |  |
|---------------------------------------------|---------|---------------|---------|---------------|--|
|---------------------------------------------|---------|---------------|---------|---------------|--|

7. Go to Profile tab – Select the appropriate Relationship. The Start Date and End Dates are populated by default for a period of 100 years, but you can change them. *This section must be completed prior to adding any authorizations to the user.* 

| Profile                                         | Authorization                                                                                                    | History      | Communication  |  |  |  |
|-------------------------------------------------|----------------------------------------------------------------------------------------------------|--------------|----------------|--|--|--|
| Authoriz<br>Please se<br>user(dad,<br>authorize | Authorized User Profile<br>Please select your relationship with this authorized user. The list of pages available to the authorized user is based on relationship type. The description field is your personal note about this authorized<br>user(dad, mom, soccer coach, non-related 3rd party). Your parent's birthdate which they will provide when they login, will be used to determine FERPA identity for phone calls or other off-line queries by this<br>authorized user. Please <b>do not</b> create a Passphrase as we do not use this functionality. You can control the start and end dates for the authorized user access below. |              |                |  |  |  |
| * - indica                                      | tes a required field.                                                                                                    |              |                |  |  |  |
| Relations                                       | ship*                                                                                                    | Parent or Le | gal Guardian 🔹 |  |  |  |
| Descripti                                       | on                                                                                                    |              |                |  |  |  |
| Passphra                                        | Passphrase                                                                                                    |              |                |  |  |  |
| Start Dat                                       | e (MM/DD/YYYY)*                                                                                                    | 05/29/2014   |                |  |  |  |
| Stop Dat                                        | e (MM/DD/YYYY)*                                                                                                    | 05/05/2114   |                |  |  |  |
| ∕⊗ <sub>E-mai</sub>                             | 🗐 E-mail Passphrase 🗧 Reset PIN 🤨 Delete Authorized User Relationship                                                                                                    |              |                |  |  |  |
| A Your au                                       | ▲ Your authorized user has not verified their email address.                                                                                                    |              |                |  |  |  |
| \rm Until au                                    | • Until authorizations are confirmed on the "Authorization" tab, the authorized user's PIN is disabled.                                                                                                    |              |                |  |  |  |

Note: The authorized user will get an email with subject line "New authorized user identity". If the authorized user's email address has already been used by another student, only one email will be sent to the authorized user with the subject line "New authorized user relationship." This creates a relationship between student and authorized user.

- 8. Go to the Authorization tab, click the check boxes for the items you wish to authorize your authorized user to view.
  - Clicking on the check box for a category will allow your authorized user to see all the pages for that category (e.g. clicking Financial Aid Information will allow authorized user to see Financial Aid Status, Award Package, Award Messages, and Award History).
  - Selections are automatically saved and indicated by the second checkbox under each category. The upper checkbox becomes unchecked, but your selection is saved.

• To assign a new user the same authorizations as an existing user, select the Copy Authorizations drop down box.

- 9. At this point, you have completed all of the necessary steps. The MyUSDStudent Portal and FERPA Authorization enables you to manage all your authorizations as well as:
  - Resending emails: Communications tab
  - Resetting pins: Profile tab
  - View Authorization History: History tab
  - Add or Remove authorized access: Authorization tab
  - Delete authorized users: Profile tab

## For authorized users: How to access the student record for the first time

 The email providing information on how to login to the new MyUSDStudent portal will be sent to the authorized user's email from parents@sandiego.edu.
 Open the email message with the subject "New authorized user identity". If you did not receive the "New authorized user identity" email, please check your 'spam or junk email' folder.

| 🗌 View: All 🗸        |                              |  |
|----------------------|------------------------------|--|
| parents@sandiego.edu | New authorized user identity |  |

2. Click on action URL link (highlighted below). **WARNING**: The action URL is a single-use URL and it is valid for **10 days**. Subsequent uses of the action URL will redirect to the MyUSDStudent portal login page. If your URL is expired, you can enter your email address on the MyUSDStudent login page and click on the Forgot Pin button. The system will send you a new email with a valid URL. New authorized user identity

| parents@sandiego.edu (parents@sandiego.edu) 6:40 PM  >> Newsletters<br>To: steffaniehoie@outlook.com ¥                                                                                                    | Actio  |
|----------------------------------------------------------------------------------------------------|--------|
| Dear MyUSDStudent Authorized User,<br>This message is to inform you that Steffanie Hoie has added steffaniehoie@outlook.com as an authorized user in the MyUSDStudent Portal.                                                                                                    |        |
| Please use this link and PIN to login to the new system. NOTE: This link will expire in 10 days and you will need to request a new pin by going to the MyUSDStudent portal login page.<br>https://usdsb.sandiego.edu/prod/bwgkpxya.P_PA_Action?p_token=QUFCUVZXQUFIQUFKNitUQUFZ<br>PIN: RWD6IUSZ |        |
| Note: Although the system-generated PIN is a combination of letters/numbers, when you first log in to the website, you will be asked to create a 6-digit numeric PIN (0-9) and to fill in profile info                                                                                           | rmatio |
| Once you have set up your access, you can get to the new portal by going to my.sandiego.edu and clicking on the MyUSDStudent portal link.                                                                                                    |        |
| If you believe you've received this message in error, please contact help@sandiego.edu.                                                                                                    |        |
| Sincerely,<br>The USD Office of Parent Relations                                                                                                    |        |

 $\uparrow$  J

3. Enter the Action Password also included in the e-mail (circled in red above). Click "Submit".

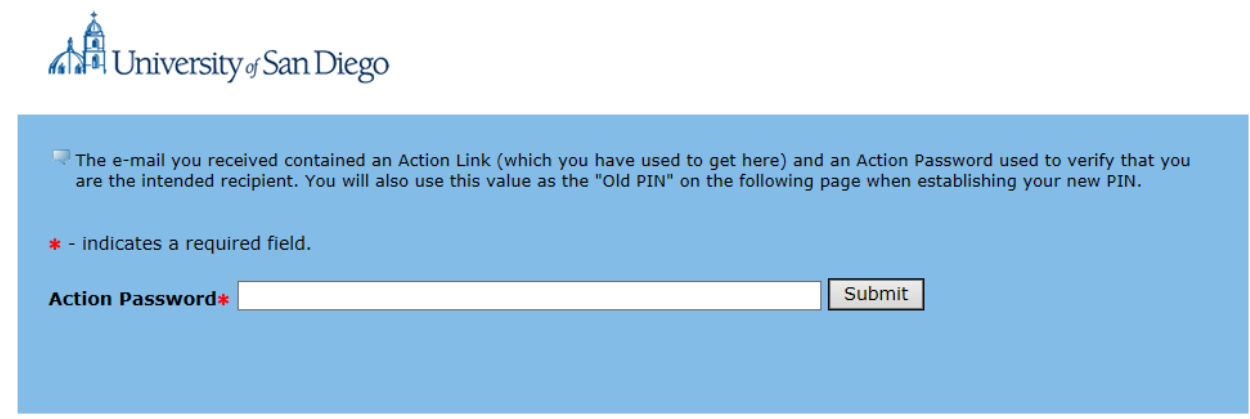

4. Enter the Email Address, Old PIN (PIN in email), New Pin, Validate PIN. Then click on "Save". Note: New Pin must be a 6-digit numeric PIN (0-9).

| U                                                 | niversity of San Diego                                                                                                    |
|---------------------------------------------------|----------------------------------------------------------------------------------------------------|
| 🔍 Enter y                                         | our new PIN twice, a PIN must be a number.                                                                                 |
| Velcon<br>access.                                 | ne to the MyUSDStudent Portal. Your e-mail address has been verified. The next step is to save your security PIN for proxy |
| <ul> <li>★ - indicat</li> <li>♥ Minimu</li> </ul> | tes a required field.<br>m PIN length: 6 Maximum PIN length: 6. Your PIN must be numeric.                                  |
| Enter e-<br>mail                                  | steffaniehoie@outlook.com                                                                                                  |
| address*                                          |                                                                                                    |
| Enter                                             | •••••                                                                                                    |
| Old PIN*                                          |                                                                                                    |
| Enter<br>New                                      |                                                                                                    |
| PIN*                                              |                                                                                                    |
| Validate                                          | •••••                                                                                                    |
| PIN*                                              |                                                                                                    |
| Save                                              |                                                                                                    |
|                                                   |                                                                                                    |

- 5. On the profile tab, verify the First Name, Last Name, Email Address, and add Mailing Address and Birthdate. Other information is optional.
  - **WARNING**: If you don't add the required fields, you will **not** be able to view any of your student's information.
  - Note: You will get an email confirming that you updated data. The First Name, Last Name and Email Address can also be updated here. If the email address is updated, the authorized user will get two emails one email sent to the old email address and one sent to the new address. The email includes instructions to begin viewing the authorized pages with the new email address.

| Profile                                        | Steffanie A Hoie                         |                                                         |
|------------------------------------------------|------------------------------------------|---------------------------------------------------------|
| Required<br>Authoriz                           | data missing : Addre<br>zed User Profile | ss Line 1 : City : State : Zipcode : Nation : Birthdate |
| 👎 Please k                                     | keep your Authorized user i              | nformation up-to-date                                   |
| <ul> <li>indicat</li> <li>Salutatio</li> </ul> | es a required field.<br><b>n</b>         |                                                         |
| First Nam                                      | ne <b>*</b>                              | Beverly                                                 |
| Middle Na                                      | ame                                      |                                                         |
| Last Nam                                       | e *                                      | Test                                                    |
| Name Su                                        | ffix                                     |                                                         |
| Personal<br>Address                            | email address E Mail<br>*                | steffaniehoie@outlook.com                               |
| Permane                                        | nt Phone Area Code                       |                                                         |
| Permane                                        | nt Phone Number                          |                                                         |
| Mailing a<br>*                                 | ddress Address Line 1                    | 123 Normal St                                           |
| Mailing a                                      | ddress Address Line 2                    |                                                         |
| Mailing a                                      | ddress Address Line 3                    |                                                         |
| City \star                                     |                                          | San Diego                                               |
| State \star                                    |                                          | California 🗸                                            |
| Zipcode                                        | *                                        | 92110                                                   |
| Nation 🕴                                       | *                                        | United States of America                                |
| Gender                                         |                                          | Select Gender 💙                                         |
| Birthdate                                      | * (MM/DD/YYYY) *                         | 01/01/1960 ×                                            |
| Save                                           |                                          |                                                         |

6. You may now select the tab with the appropriate student name to view any pages authorized by the student.

| Profile Steffanie A Hoie                                                                                                    |
|----------------------------------------------------------------------------------------------------|
| Authorized User Access                                                                                                    |
| The following page links have been specifically authorized for your use. All pages will open into a new window and therefore<br>please ensure that pop-up blockers are disabled. There is no need to close this window until you have completed viewing<br>your student's records. When you want to exit, use the logout link at top. |
| Academic Information for Steffanie A Hoie<br>Schedule<br>Midterm Grades<br>Final Grades<br>View Holds<br>Transcripts<br>Student Accounts (Parking, campus card services) Information for Steffanie A Hoie<br>Billing and Payments - CashNet                                                                                           |
| Parking Info<br>Purchase Campus Cash                                                                                                    |

7. To view information, click on any of the links under the main headings (Academic Information, etc). Note: All pages will open into a new window and therefore please ensure that *pop-up blockers are disabled*.

## For authorized users: Returning to the MyUSDStudent Portal

If you wish to access a student's record through the MyUSDStudent portal after activating your account for the first time, return to the My.SanDiego.edu portal site and click on the MyUSDStudent Portal link. The link will take you to the login page where you can enter the credentials you established when activating your account.

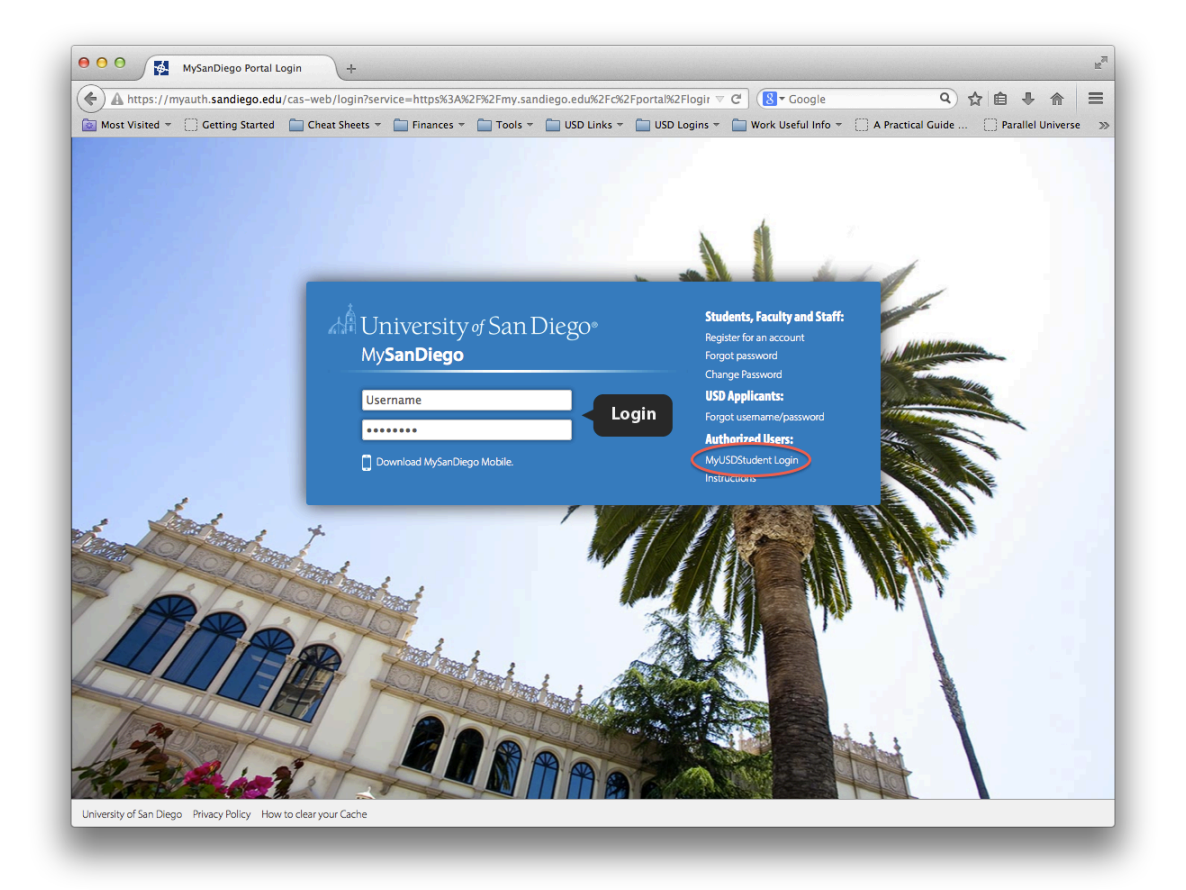